## Установка Контур.Доступ.Абонент

1. Заходим в браузере, например Mozilla Firefox или Chromium и переходим на сайт <u>https://dostup.kontur.ru/</u>

| 2. | Авторизируемся в | системе | Контура |
|----|------------------|---------|---------|
|----|------------------|---------|---------|

| Пароль   | Сертификат | Почта | Телефон      |
|----------|------------|-------|--------------|
| Почта    |            |       |              |
|          |            |       |              |
| Пароль   |            |       |              |
|          |            |       |              |
| Запомнит | ъ меня     | 3     | абыли пароль |
|          | Войт       | м     |              |
|          |            |       |              |
|          |            |       |              |
|          | или войти  | через |              |

3. После авторизации попадаем на главную страницу личного кабинета Контур.Доступ

| рамма для подключения к удаленному<br>ьютеру на Windows                       | Подключение через вео<br>Подключение к удаленному компьютеру<br>на Windows, Linux или macOS через браузер                                             | Windows Linux macOS                                                                                                    |  |  |
|-------------------------------------------------------------------------------|----------------------------------------------------------------------------------------------------|----------------------------------------------------------------------------------------------------|--|--|
| рамма для подключения к удаленному<br>ьютеру на Windows                       | Подключение к удаленному компьютеру<br>на Windows, Linux или macOS через браузер                                                                      | Windows Linux macOS<br>————<br>Программа для получения удаленной помощи                                                                                      |  |  |
|                                                                               |                                                                                                    | Программа для получения удаленной помощи                                                                                                    |  |  |
|                                                                               |                                                                                                    |                                                                                                    |  |  |
| Скачать Скачать                                                               | + Создать подключение                                                                                                    | Запустить Скачать ~                                                                                                    |  |  |
| ОЛЬ                                                                           | Утилита очистки                                                                                                    |                                                                                                    |  |  |
| Приложения для Windows                                                        |                                                                                                    |                                                                                                    |  |  |
| Оператора для подключения к удаленному<br>отеру и управления только с помощью | Если Контур.Доступ работает некорректно,<br>скачайте и запустите утилиту очистки.                                                                     |                                                                                                    |  |  |
| ной строки                                                                    |                                                                                                    |                                                                                                    |  |  |
| гь Инструкция [                                                               | Скачать                                                                                                    |                                                                                                    |  |  |
|                                                                               | кения для Windows<br><b>ЭЛЬ</b><br>I Оператора для подключения к удаленному<br>отеру и управления только с помощью<br>цной строки<br>ть Инструкция (2 | кения для Windows<br><b>УТИЛИТА ОЧИСТКИ</b><br>10 Повратора для подключения к удаленному<br>теру и управления только с помощью<br>конструкция (2)<br>Скачать |  |  |

4. В правом верхнем углу видим блок "Приложение абонента"

| Приложение абонента                      |         |       |  |  |  |
|------------------------------------------|---------|-------|--|--|--|
| Linux                                    | Windows | macOS |  |  |  |
| Программа для получения удаленной помощи |         |       |  |  |  |
| Скача                                    | ать 🗸   |       |  |  |  |

5. Нажимаем скачать и выбираем в выпадающем списке пункт "в формате rpm"

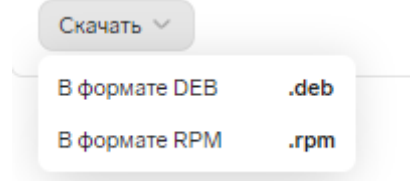

- 6. Начнется загрузка пакета
- Откройте терминал и перейдите в каталог со скачанным пакетом. По-умолчанию ~/Загрузки
- Выполните команды
  \$ su -

# apt-get install ./kontur.dostup.abonent-5.0.0.xxx\_x86\_64.xxxx.rpm

где kontur.dostup.abonent-5.0.0.xxx\_x86\_64.xxxx.rpm - формат скачанного пакета, вместо XXX будут номера текущей версии, размещенной в личном кабинете

| Ст новая вкладка V П назделить окно V                                                                                        | и      | ≡    |
|----------------------------------------------------------------------------------------------------|--------|------|
| [tester@host-15 ~]\$ cd ~/Загрузки/                                                                                          |        |      |
| [tester@host-15 Загрузки]\$ su                                                                                               |        |      |
| Password:                                                                                                    |        |      |
| [root@host-15 Загрузки]# apt-get install ./kontur.dostup.abonent-5.0.0.474_x86_64.002080.rpm                                 |        |      |
| Чтение списков пакетов Завершено                                                                                             |        |      |
| Построение дерева зависимостей Завершено                                                                                     |        |      |
| Выбрано kontur.dostup.abonent для './kontur.dostup.abonent-5.0.0.474_x86_64.002080.rpm'                                      |        |      |
| Следующие дополнительные пакеты будут установлены:                                                                           |        |      |
| glibc kontur.dostup.abonent                                                                                                  |        |      |
| Следующие НОВЫЕ пакеты будут установлены:                                                                                    |        |      |
| glibc kontur.dostup.abonent                                                                                                  |        |      |
| 0 будет обновлено, 2 новых установлено, 0 пакетов будет удалено и 0 не будет обновлено.                                      |        |      |
| Необходимо получить 43,1kB/865kB архивов.                                                                                    |        |      |
| После распаковки потребуется дополнительно 3112кВ дискового пространства.                                                    |        |      |
|                                                                                                    |        |      |
| HONYVEHO: 1 http://ttp.aitiinux.org pi0/branch/x8b_04/classic gilbc 6:2.32-ait5.pi0.3:pi0+34/164.100.4.101/14662498 [43,1K8] |        |      |
| 100/Jyueho 43,1kB 38 (5301B/S).                                                                                              |        |      |
| Совершаем изменения                                                                                                    | 0.00/3 |      |
|                                                                                                    | 100%   |      |
|                                                                                                    | E 00/3 |      |
|                                                                                                    | 30%    |      |
| 22 concurs. doi.up.doi.up.doi.ent-5.0.0.4/4-1                                                                                | 00%    | 1    |
| Incefebor 15 Parouavule                                                                                                    |        |      |
| [Locenost-13 Sarpyski]#                                                                                                    |        |      |
|                                                                                                    |        |      |
|                                                                                                    |        |      |
|                                                                                                    |        |      |
|                                                                                                    |        |      |
|                                                                                                    |        |      |
|                                                                                                    |        |      |
|                                                                                                    |        |      |
|                                                                                                    |        |      |
|                                                                                                    |        |      |
| (d) scree                                                                                                    | nsho   | oter |

 После установки пакета приложение Контур.Доступ.Абонент появится в Системе Абонента в Меню -> Все приложения -> Интернет -> Kontur.Dostup.Abonent. Запустите его 10. При первом запуске должно появится лицензионное соглашение, примите его для дальнейшей работы

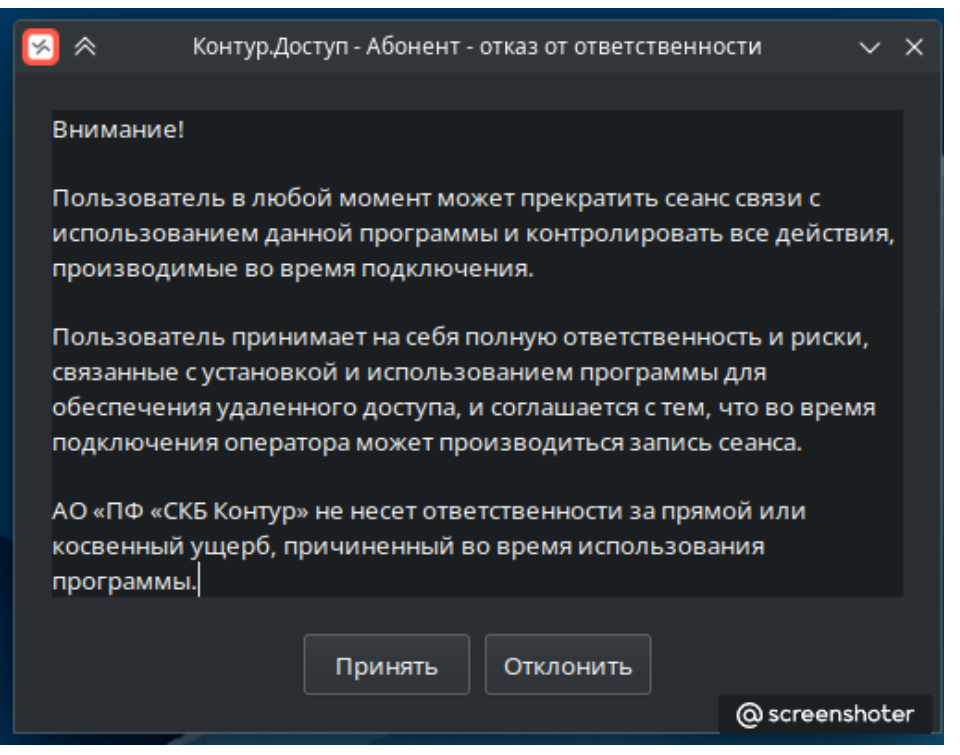

11. После появится окно Абонента и окно операторов. Приложение готово к работе

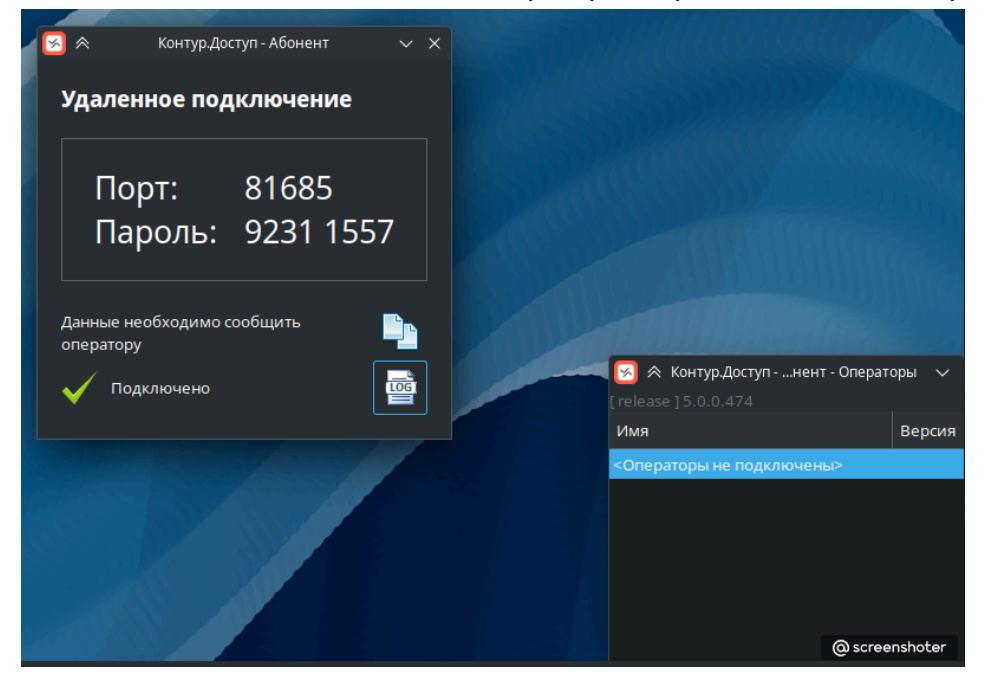